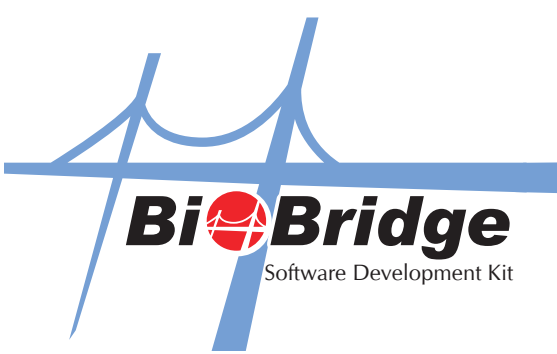

## Integrating BioBridge SDK with C# (ActiveX)

1. Select the Windows Application and click OK.

| Project types:                                                                  |                                                              | <u>T</u> emplates:                                                                               |           |        |
|---------------------------------------------------------------------------------|--------------------------------------------------------------|--------------------------------------------------------------------------------------------------|-----------|--------|
| Visual Basic     Windows     Starter Kits     Visual C#     Other Project Types |                                                              | Visual Studio installed templa<br>Windows Application<br>Windows Control Library<br>My Templates | ites      |        |
|                                                                                 |                                                              |                                                                                                  |           |        |
| A project for crea                                                              | ating an application v                                       | vith a Windows user interface                                                                    |           |        |
| A project for crea                                                              | ating an application v<br>WindowsApplicat                    | vith a Windows user interface                                                                    |           |        |
| A project for crea<br>Name:<br>Location:                                        | ating an application v<br>WindowsApplicat<br>C:\Documents ar | vith a Windows user interface<br>ion2<br>nd Settings\Administrator\My Documents\                 | biobridge | Browse |

2. Go to Project -> Add References

| 🤣 WindowsApplication2 - Microsoft Visual Studio                                                                                                    |                                                                                  | - 8 🛛                                                                                                    |
|----------------------------------------------------------------------------------------------------|----------------------------------------------------------------------------------|----------------------------------------------------------------------------------------------------|
| Elle     Edit     Yiew     Project     Build     Debug     Data     Tools       Image: Image: Im                                                                            | Window Community Help<br>Debug Any CPU · 2020<br>한 만 참 참 참 하 다 다 다 다 다, 막, 명 말 문 | · · · · · · · · · · · · · · · · · · ·                                                                                         |
| Toolbox     Image: Construction of the sector of the sector | Object Browser                                                                   | × X Solution Explorer - Solution ↓ ↓     Solution WindowsApplication2' (1                                                     |
| General Add Wgb Reference Set as StartUp Project Controls in this groi Drag an item onto C WindowsApplication2 Properties text to add it to the toolbox.                                                                                                    |                                                                                  | Solution Explorer @gclass View                                                                                                |
| G<br>Server E X Toobox                                                                                                    | o                                                                                | Properties 4 X<br>Form1.cs File Properties 4<br>Advanced<br>Build Action Compile<br>Copy to Output Do not copy<br>Custom Tool |
| Output Show output from:                                                                                                    | 4 4   <del>3</del>   <b>2</b>                                                    | A     A     Custom Tool Ne     Misc     File Name Form1.cs     Full Path C:\Documents and                                     |
| Trine liel 🗐 Quitruit                                                                                                    |                                                                                  | Advanced                                                                                                    |

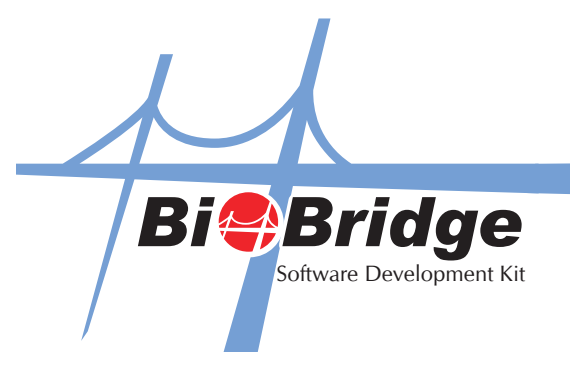

3. Click the Browse Tab and locate the "BioBridge SDK" file. It is normally located at C\windows\system32\ BioBridgeSDK.ocx

|                    |                        | ? |
|--------------------|------------------------|---|
| NET COM            | Projects Browse Recent |   |
| Look in: 🦳         | WindoweApplication?    |   |
|                    |                        | _ |
| 🛄 obj              |                        |   |
| Properties         |                        |   |
|                    |                        |   |
|                    |                        |   |
|                    |                        |   |
|                    |                        |   |
|                    |                        |   |
| File name:         | <u></u>                |   |
| File <u>n</u> ame: |                        | ~ |

| Look jn: 📔         | ) system32                       | 💌 😋 🏚 📂 🖽 •           |
|--------------------|----------------------------------|-----------------------|
| 🔊 azroles.dll      |                                  | BioBridgeSDK.ocx      |
| 🔊 basecsp.d        |                                  | 🔊 biokey.ocx          |
| 🔊 basesrv.d        | II.                              | 🔊 bitsprx2.dll        |
| 🔊 batmeter.        | dll                              | 🔊 bitsprx3.dll        |
| 🔊 batt.dll         |                                  | 🔊 bitsprx4.dll        |
| 🔊 bosprsrc.o       | 11                               | 🔊 blackbox.dll        |
| 🔊 bidispl.dll      |                                  | 🛅 blastcin.exe        |
| 🔊 bio0.ocx         |                                  | mbootcfg.exe          |
| <                  |                                  | Description: Boot Cor |
| File <u>n</u> ame: | BioBridgeSDK.ocx                 | File Version: 5.1.260 |
| Files of horses    | Component Eiles (* dll.* Mb.* of | Size: 139 KB          |

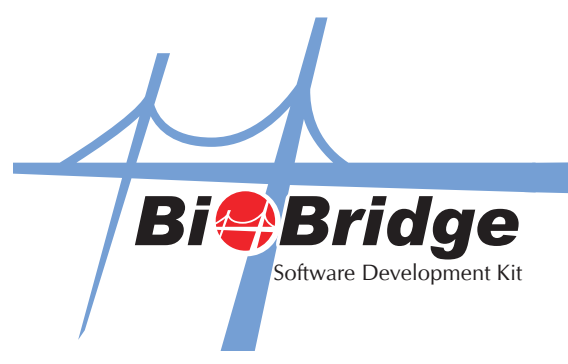

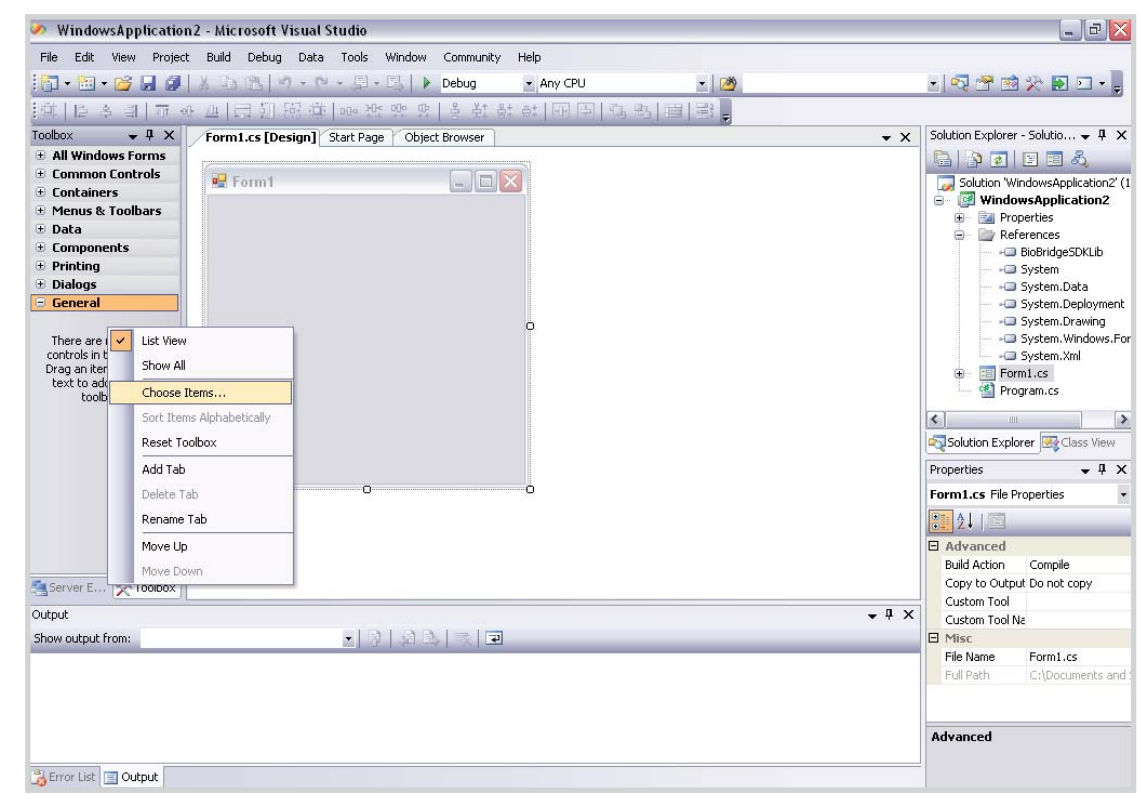

4. Now, go to the General tab on the left hand side and right click to select "Choose Items".

5. Select "COM Components" Tab and select BioBridgeSDK control.

| NET Framework Components COM C                                                                                          | mponents                                                                                                   |                                                                                        |        |
|----------------------------------------------------------------------------------------------------|----------------------------------------------------------------------------------------------------|----------------------------------------------------------------------------------------|--------|
| Name                                                                                                    | Path                                                                                                    | Library                                                                                | 1      |
| <ul> <li>ActiveSkin 4.3 Control</li> <li>adbanner Class</li> <li>AFXOnlineMain Control</li> <li>Ahixib class</li> </ul> | C:\WINDOW5\system32\act:<br>C:\WINDOW5\system32\msc<br>C:\WINDOW5\system32\ZKC<br>C:\WINDOW5\system32\inet | skn43.ocx ActiveSkin 4.3 T.<br>Jxm.ocx<br>Online.ocx Biokey Online(1:M<br>srv\cert tom | <br>1) |
| BioBridgeSDK Control     Chilkat Ftp2     COMNSView Class                                                               | C:\Program Files\FingerTec\1<br>C:\WINDOWS\system32\chill<br>C:\WINDOWS\system32\com                       | CMSv2\ BioBridgeSDK A<br>katftp2.dll Chilkat Ftp2 2.0.1<br>isnap.dll ComSnap 1.0 T     | )      |
| Crystal Report Control     Crystal Report Viewer Control     CTreeView Control                                          | C:\WINDOW5\system32\Cry<br>C:\WINDOW5\system32\crvi<br>C:\WINDOW5\system32\dma                             | stl32.ocx Crystal Report<br>ewer.dll Crystal Report<br>ocx.dll ctv OLE Control         |        |
| < <u> </u>                                                                                                    | ш.<br>Ш                                                                                                    |                                                                                        | >      |
| BioBridge5DK Control<br>Language: Language Neu<br>Version: 1.0                                                          | ral                                                                                                    | Brows                                                                                  | se     |

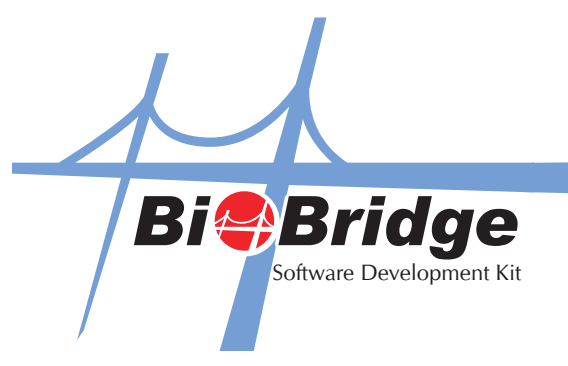

6. The BioBridge SDK component has been added to your project and now you can start using its functions.

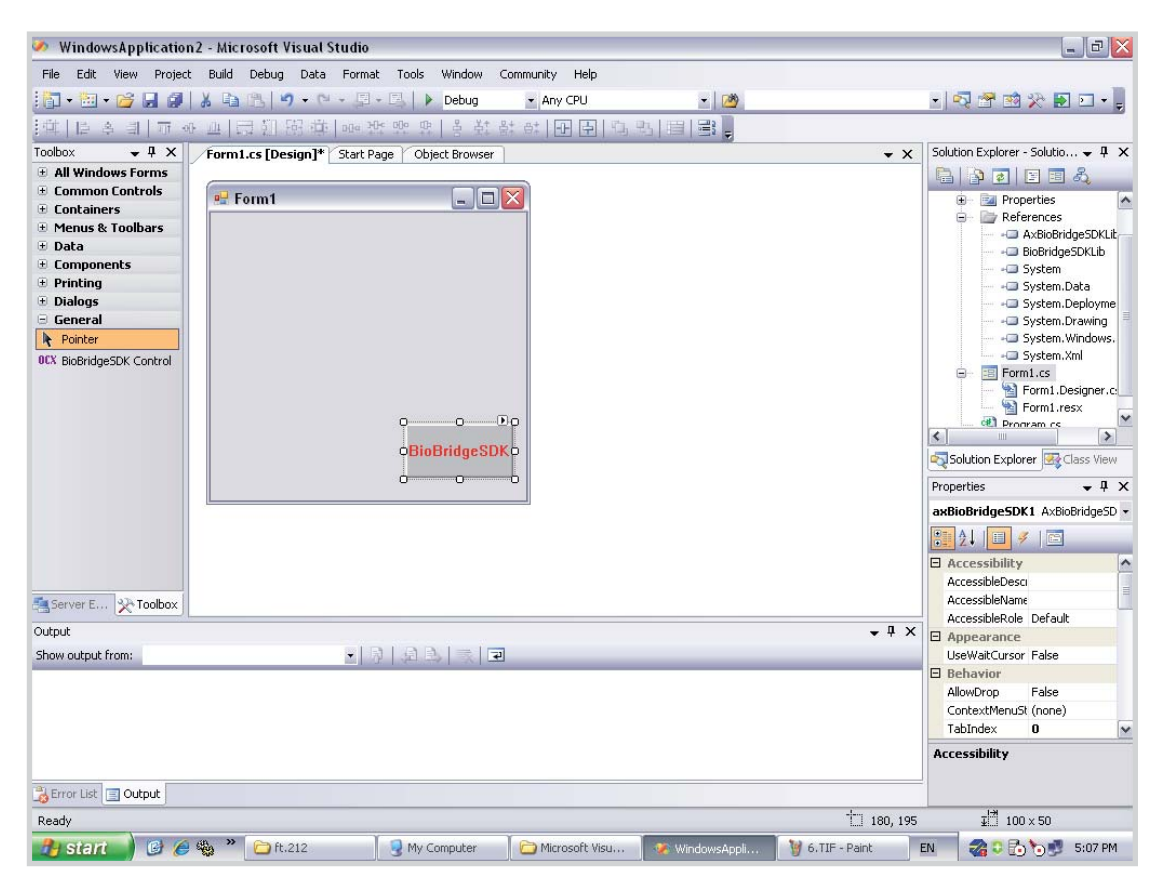